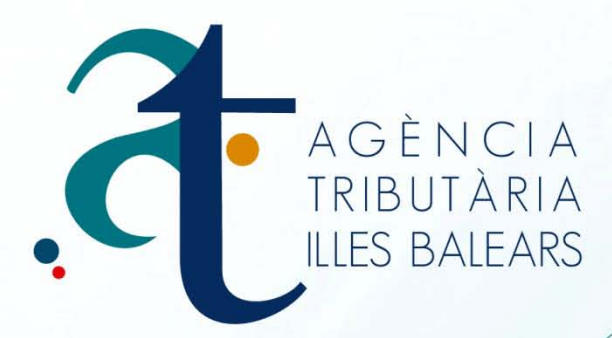

## MANUAL DE GESTIÓN TELEMÁTICA MODELO 071

ALTA POR MATRICULACIÓN (POR LOTES)

www.atib.es

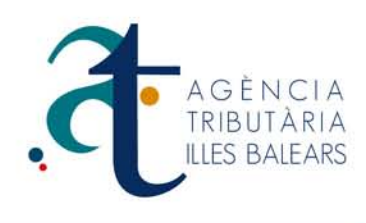

## GESTIÓN TELEMÁTICA (POR LOTES) MODELO 071 ALTA POR MATRICULACIÓN

Este manual de ayuda está enfocado a los usuarios que desean realizar el trámite de altas por matriculación de vehículos, modelo 071 por lotes.

A continuación explicaremos el funcionamiento y los pasos a seguir en la pantalla de Gestión telemática (por lotes) del impuesto sobre vehículos de tracción mecánica.

En primer lugar podemos observar una serie de campos a rellenar.

Municipio, NIF y Primer Apellido.

- 1- Campo Municipio: una vez abrimos el desplegable debemos tener en cuenta que sólo se podrá realizar el trámite de alta, si el municipio aparece en el listado. Si no encuentra el municipio deseado, significa que la ATIB no gestiona dicho municipio.
- 2- Campo NIF y Apellido: con estos dos campos se realizará la validación necesaria para el trámite, ya que es obligatorio que el contribuyente esté empadronado en ese municipio, y esté de alta en la ATIB, de no ser así aparecería el siguiente mensaje "No existe el contribuyente o no está censado en el municipio seleccionado, revise los datos introducidos". En este caso debería ponerse en contacto con la oficina de la ATIB que gestiona el municipio en cuestión.

|       |            |                | ner Apellido | P            | NIF                             | 0            | Municip          |
|-------|------------|----------------|--------------|--------------|---------------------------------|--------------|------------------|
|       |            |                | JS           | R            | <ul> <li>▼ 430000000</li> </ul> | ATXI -       | MARR             |
| 1     |            | Plazas         |              | Modelo       |                                 | Marca        | lase             |
|       |            | 2              | •            | APRILIA      | •                               | ▼ APRILIA    | MOTOCICLETES     |
|       |            | Bastidor       |              | Cilindarada  |                                 | Carga        | Potencia         |
|       |            |                | 125,00       |              | 210,00                          | 44           | 1                |
| 071 💿 | enerar 071 | Ge<br>Creación | Importe      | tidor        | unicipio Ba:                    | NIF Mu       | info Localizador |
| 5     | ×          | 26/06/2012     | 5,14         | 000000000zzz | ARRATXÍ 000                     | 43000000C MA | () 071000000030  |
|       |            |                | a 🗟          | Exportar a F |                                 |              |                  |

Gestión telemática (por Lotes) del impuesto sobre vehículos de tracción mecánica.

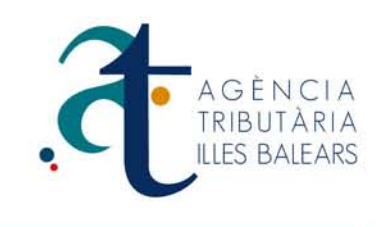

3- A continuación pasaremos a rellenar los campos del vehículo. Como vemos en la imagen en primer lugar seleccionaremos la Clase, abriendo el desplegable podremos localizar el tipo de vehículo, por ejemplo: Turismo, Camión, Motocicleta etc... una vez hecho, escogemos la Marca del vehículo, esto cargará de forma automática los modelos disponibles de la marca seleccionada, ahora solo tenemos que abrir el desplegable del campo Modelo y seleccionar el modelo interesado. Si no apareciese la Marca o el Modelo en su defecto, deberá ponerse en contacto con la oficina de la ATIB que gestiona el municipio. Los campos Plazas, Potencia, Carga, y Cilindrada se rellenarán en el formato que permite el campo, respetando los decimales. El Bastidor es uno de los campos en los que debemos cerciorarnos de que los datos son correctos debido a la gran cantidad de dígitos que contiene. (Se aconseja el uso de la ficha técnica para evitar errores).

| Gestión telemática | (por Lotes | ) del impuesto sobre | vehiculos de | tracción mecánica. |
|--------------------|------------|----------------------|--------------|--------------------|
|--------------------|------------|----------------------|--------------|--------------------|

| ~~     | NIF        | 4200          | 0000F                                      |                 |      |                 |         |
|--------|------------|---------------|--------------------------------------------|-----------------|------|-----------------|---------|
| se     | Nombre     | ANA           | MARIA                                      |                 |      |                 |         |
| elecci | Municipi   | o MARR        | ATXI                                       |                 |      |                 |         |
|        | Clase      | CICL          | OMOTORS                                    |                 |      |                 |         |
| oncia  | Marca      | APRI          | LIA                                        |                 |      |                 |         |
| encia  | Modelo     | APRI          | LIA                                        |                 |      |                 |         |
|        | Plazas     | 1             |                                            |                 |      |                 |         |
|        | Potencia   | 50,0          | 0                                          |                 |      |                 |         |
|        | Carga      | 0,00          |                                            |                 |      |                 | 0       |
|        | Cilindari  | ada 0,00      | )<br>L'estre province de la companya de la |                 |      |                 | 2       |
| io Loc |            |               |                                            |                 |      |                 |         |
| 0710   | Localizado | or: 071000000 | 0000                                       |                 |      |                 | cerrar  |
| 0710   | 000000004  | 40000000F     | MARRATXÍ                                   | asdasdasdasdas  | 5,14 | 25/06/2012      | ×       |
| 0710   | 000000002  | 40000000A     | LLUCMAJOR                                  | sdfsdfsdfsdfsd  | 5,81 | 25/06/2012      | ×       |
|        |            |               |                                            | Exportar a Exce | E B  | kportar a XML 🕞 | Pagar 🎯 |
|        |            |               |                                            |                 |      |                 |         |

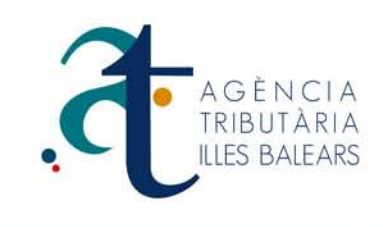

4- Finalmente pulsaríamos el botón de **Generar 071,** que generara de forma automática el registro del alta.

Sobre la línea generada, que debemos tener en cuenta: La 🔨 de información situada cerca del localizador del modelo, mostrará la información del registro, y la X situada al lado de la fecha nos permitirá eliminar el registro si detectamos algún error. Siempre que se detecte antes de realizar el pago.

Como podemos observar en la imagen, se permiten múltiples trámites de alta al mismo tiempo de los diferentes municipios, dentro de un mismo lote, esto permite agilizar mucho el sistema de agrupación ya que no será necesario separar por municipio.

5- También hay disponible la posibilidad de **Exportar a Excel**, generando el siguiente registro. Esto aportará un mayor control del lote gestionado.

| Localizador    | Importe | FechaCreacion | Bastidor          | SujetoPasivo | NombreSujeto    |
|----------------|---------|---------------|-------------------|--------------|-----------------|
| #071000000003# | 5,14    | 25/06/2012    | PRUEBAS22062012   | 4000000F     | LOPEZ JOSE LUIS |
| #071000000006# | 5,14    | 25/06/2012    | asdasdasdasdasdsa | 4000000F     | LOPEZ JOSE LUIS |
| #071000000004# | 5,14    | 25/06/2012    | asdasdasdasdasdas | 4000000F     | LOPEZ JOSE LUIS |
| #071000000002# | 5,81    | 25/06/2012    | sdfsdfsdfsdfsdfsd | 4000000A     | PEREZ ANTONIO   |
| #071000000000# | 5,14    | 25/06/2012    | PRUEBAS22062012_w | 42000000F    | ANA MARIA       |

6- Finalmente pulsaremos **pagar**, que nos reportará a la pantalla donde podremos seleccionar el sistema de pago.

| NIF |        | Fecha      | Referencia Recuperación              | Importe |
|-----|--------|------------|--------------------------------------|---------|
| 400 | 00000F | 25/06/2012 | 8d67fa83-e216-47d9-8414-5c32e0fffb98 | 5,14    |
| 400 | 00000F | 25/06/2012 | a88266a7-96ec-4c4c-bdb0-8aaed68e6dca | 5,14    |
| 400 | A00000 | 25/06/2012 | 922ead16-1241-4a24-85e6-c5e728ea33d4 | 5,81    |
| 420 | 00000F | 25/06/2012 | d40fd5fc-067d-4af7-b9e0-ca184520431b | 5,14    |

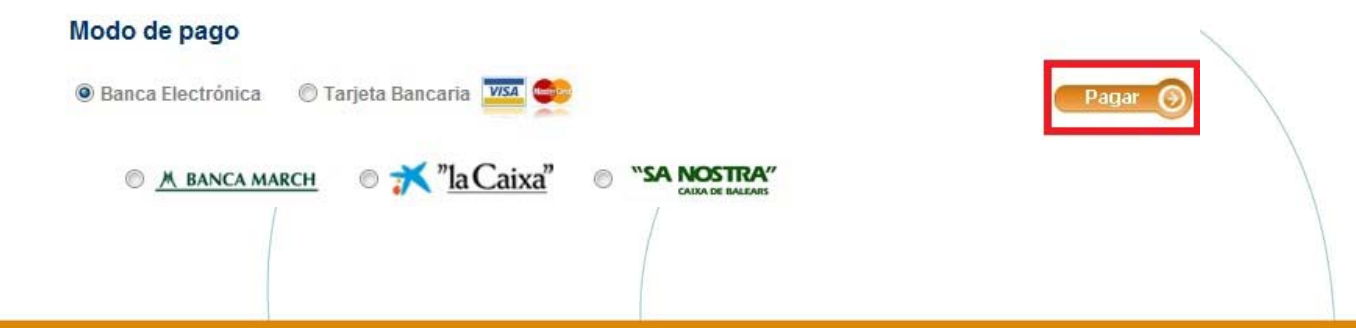

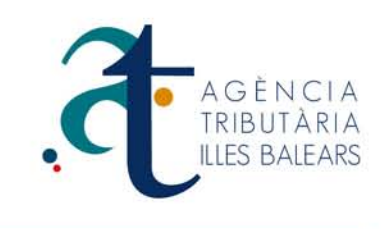

7- En la pantalla de Resumen de los tributos a pagar, existe la posibilidad de exportar a Excel, donde podemos detectar el registro de las referencias de recuperación, y la URL de Acceso al pago. Que nos permitiría recuperar esta misma pantalla, si fuese necesario. (El periodo de validez de los modelos es de 5 días, desde la fecha de creación).

| Localizador     | NIF       | Fecha      | ReferenciaRecuperacion               | Importe |
|-----------------|-----------|------------|--------------------------------------|---------|
| #0715800182492# | 43114220F | 25/06/2012 | 8d67fa83-e216-47d9-8414-5c32e0fffb98 | 5,14    |
| #0715800182510# | 43114220F | 25/06/2012 | a88266a7-96ec-4c4c-bdb0-8aaed68e6dca | 5,14    |
| #0715800182553# | A         | 25/06/2012 | 922ead16-1241-4a24-85e6-c5e728ea33d4 | 5,81    |
| #0715800182535# | 43114220F | 25/06/2012 | d40fd5fc-067d-4af7-b9e0-ca184520431b | 5,14    |

URL Acceso al Pago

## IMPORTACIÓN Y EXPORTACIÓN DESDE UN XML

## A continuación trataremos de explicar brevemente el sistema y la funcionalidad que ofrece la Importación desde un archivo XML.

El lenguaje **XML** se basa en un estándar para el intercambio de información estructurada entre diferentes plataformas. Se puede usar en base de datos, editores de texto, hojas de calculo etc....

El objetivo es, que los interesados puedan hacer uso de sus aplicaciones internas y de esta manera poder implementar la información en Web mediante los parámetros facilitados por la ATIB.

Si desea más información acerca del funcionamiento y manipulación de los XML en la ATIB En el siguiente enlace se presentan los parámetros necesarios para desarrolladores informáticos.

Guía para la importación y exportación desde un XML